## L'HISTORIQUE DES MOUVEMENTS

L'historique des mouvements vous permet de visualiser les entrées et les sorties des sociétaires dans votre périmètre (section ou comité) pour une période que vous choisissez. A défaut, la réponse porte sur l'année en cours.

Pour y accéder, lorsque vous êtes dans votre espace de gestion, rendez-vous dans votre tableau des effectifs.

| itatuts                                                     | Nombre de membres actuels | Historique des mouvements                                                                            |
|-------------------------------------------------------------|---------------------------|----------------------------------------------------------------------------------------------------|
| Adhérent                                                    | 333 3                     |                                                                                                    |
| Légionnaire                                                 | 290                       |                                                                                                    |
| N'a pas payé sa cotisation 2022 ou 2023 mais a payé en 2024 | 13                        |                                                                                                    |
| N'a pas payé sa cotisation 2024                             | 17                        |                                                                                                    |
| Membre associé                                              | 43                        |                                                                                                    |
| N'a pas payé sa cotisation 2022 ou 2023 mais a payé en 2024 | 1                         |                                                                                                    |
| N'a pas payé sa cotisation 2024                             | 4                         | Cliquez ici pour ouvrir l'historique des Entrées<br>des Sorties selon des dates de début et de fin à |
| Prospect                                                    | 56                        | la demande                                                                                           |
|                                                             | 56                        |                                                                                                    |
| Autre                                                       | 15                        |                                                                                                    |
| Ami personne morale                                         | 2                         |                                                                                                    |
| Ami personne physique                                       | 7                         |                                                                                                    |
| Divers                                                      | 6                         |                                                                                                    |
|                                                             |                           |                                                                                                    |

# Puis cliquez sur le bouton « Cliquez ici pour ouvrir l'historique des Entrées et des Sorties selon des dates de début et de fin à la demande ».

Vous pouvez également y accéder en cliquant sur « Groupes » puis sur « Historique des mouvements ».

| Filtrer par               |   |
|---------------------------|---|
| Accueil                   |   |
| C Publication             | > |
| Mail                      | > |
| 🏟 Admin WEB               | > |
| Annuaire                  | > |
| 💒 Groupes                 | ~ |
| Groupes                   |   |
| Historique des mouvements |   |

#### Historique des mouvements

| Section / comité | Groupe         | 6300 - PUY-DE-DÔME | x * |
|------------------|----------------|--------------------|-----|
| Du               | 01 / 01 / 2024 |                    |     |
| Au               | 31 / 12 / 2024 |                    |     |
|                  | Recherche      |                    |     |

<u>Si vous êtes administrateur d'une section</u>, le résultat de votre recherche portera sur la totalité de la section, mais vous avez aussi la possibilité d'obtenir une réponse pour chacun des comités en les sélectionnant dans la déroulante, comme indiqué ci-dessous.

| 6300 - PUY-DE-DÔME               | × * |
|----------------------------------|-----|
|                                  | Q   |
| Sections françaises et outre mer | ^   |
| 6300 - PUY-DE-DÔME               |     |
| - 630001 - La Bourboule          |     |
| - 630002 - Clermont-Ferrand      |     |
| - 630003 - Ambert                |     |
| - 630004 - Issoire               | 20  |
| C2000C D:                        | ~   |

#### Si vous êtes administrateur d'un comité, le résultat de votre recherche sera celui du seul comité.

Quel que soit le périmètre dans lequel vous vous trouvez, vous pouvez choisir la période pendant laquelle vous voulez effectuer vos recherches, en sélectionnant les dates de début et de fin à partir du calendrier.

| <    | [    | janv | ier 20 | 24 ~ |      | >   |
|------|------|------|--------|------|------|-----|
| lun. | mar. | mer. | jeu.   | ven. | sam. | dim |
| 25   | 26   | 27   | 28     | 29   | 30   | 31  |
| 1    | 2    | 3    | 4      | 5    | 6    | 7   |
| 8    | 9    | 10   | 11     | 12   | 13   | 14  |
| 15   | 16   | 17   | 18     | 19   | 20   | 21  |
| 22   | 23   | 24   | 25     | 26   | 27   | 28  |
| 29   | 30   | 31   | 1      | 2    | 3    | 4   |

#### Validez la date en cliquant sur le jour.

Une fois vos dates de début et de fin de recherche définies, cliquez sur « Recherche ».

Recherche

| ENTREES : 29 MOUVEMENTS                          |    |                                    |  |  |  |  |
|--------------------------------------------------|----|------------------------------------|--|--|--|--|
| Adhésions                                        | 7  | Afficher le détail des personnes   |  |  |  |  |
| Réintégrations                                   | 1  | Afficher le détail des personnes   |  |  |  |  |
| Arrivées en provenance d'autres sections/comités | 21 | Afficher le détail des personnes   |  |  |  |  |
| SORTIES : 43 MOUVEMENTS                          |    |                                    |  |  |  |  |
| Décès                                            | 14 | Afficher le détail des personnes 🗙 |  |  |  |  |
| Radiations                                       | 0  |                                    |  |  |  |  |
| Démissions                                       | 15 | Afficher le détail des personnes   |  |  |  |  |
| Départ vers d'autres sections/comités            | 14 | Afficher le détail des personnes 🔀 |  |  |  |  |

Dès l'ouverture, vous avez comme première indication le nombre d'entrées et de sorties sur la période, avec le détail par nature des mouvements.

En cliquant sur l'idéogramme EXCEL, vous ouvrez le fichier EXCEL qui affiche le détail des personnes correspondant à l'effectif. Vous pouvez le télécharger.

#### Les fichiers sont nommés selon leur contenu et sont horodatés à la date d'ouverture :

### Pour les entrées :

#### Adhésions : Le fichier est nommé « Entrées\_Adhésions ».

| Entrées_Adh | nésions_2024-12-02_10-25-16 - E | xcel   |     |        |              |      |
|-------------|---------------------------------|--------|-----|--------|--------------|------|
| А           | В                               | с      | D   | E      | F            | G    |
| N° SMLH     | Section                         | Prénom | Nom | Statut | Cycle de vie | Date |

#### **<u>Réintégrations</u>** : Le fichier est nommé « Entrées\_Réintégrations ».

| Entrées_Réintégrations_2024-12-02_10-25-13 - Excel |         |        |     |        |              |      |
|----------------------------------------------------|---------|--------|-----|--------|--------------|------|
| А                                                  | В       | С      | D   | E      | F            | G    |
| N° SMLH                                            | Section | Prénom | Nom | Statut | Cycle de vie | Date |

#### Arrivées en provenance d'autres sections/comités : Le fichier est nommé « Entrées\_Nouvelles ».

| Entrées_Nouvelles_2024-12-02_10-25-05 - Excel |         |         |        |     |        |              |      |
|-----------------------------------------------|---------|---------|--------|-----|--------|--------------|------|
| А                                             | В       | с       | D      | E   | F      | G            | н    |
| Venant de                                     | N° SMLH | Section | Prénom | Nom | Statut | Cycle de vie | Date |

<u>Nota</u> : les colonnes Statut et Cycle de vie reprennent les informations des champs, du même nom de la fiche individuelle.

Vous noterez que lorsqu'un sociétaire (Prospect – Légionnaire – Membre associé) est « injecté » dans votre section par le siège, la colonne « Venant de » n'est pas renseignée.

## **Pour les sorties :**

#### Décès : Le fichier est nommé « Sorties\_Décès ».

| Sorties_D | écés_2024-12-02_10-39-25 - Exco | el     |     |        |              |      |
|-----------|---------------------------------|--------|-----|--------|--------------|------|
| А         | В                               | С      | D   | E      | F            | G    |
| N° SMLH   | Section                         | Prénom | Nom | Statut | Cycle de vie | Date |

#### Radiations : Le fichier est nommé « Sorties\_Radiations ».

| Sorties_R | adiations_2024-12-02_10-46-26 - | Excel  |     |        |              |      |
|-----------|---------------------------------|--------|-----|--------|--------------|------|
| А         | В                               | С      | D   | E      | F            | G    |
| N° SMLH   | Section                         | Prénom | Nom | Statut | Cycle de vie | Date |

#### Démissions : Le fichier est nommé « Sorties\_Démissions ».

| Sorties_Dé | émissions_2024-12-02_10-48 | -03 - Excel |     |        |              |      |
|------------|----------------------------|-------------|-----|--------|--------------|------|
| А          | В                          | С           | D   | E      | F            | G    |
| N° SMLH    | Section                    | Prénom      | Nom | Statut | Cycle de vie | Date |

#### Départs vers d'autres sections/comités : Le fichier est nommé « Sorties\_Départs »

| Sorties_Départs_2024-12-02_10-49-45 - Excel |         |         |        |     |        |              |      |
|---------------------------------------------|---------|---------|--------|-----|--------|--------------|------|
| А                                           | В       | С       | D      | E   | F      | G            | н    |
| Départ vers                                 | N° SMLH | Section | Prénom | Nom | Statut | Cycle de vie | Date |

Les chiffres indiqués dans cet historique des mouvements sont dynamiques et sont mis à jour automatiquement lorsqu'un sociétaire est entré ou sorti de votre périmètre.